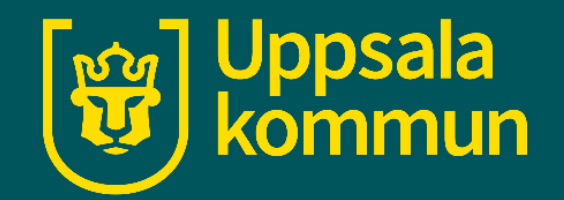

# Köpa bussbiljett med UL mobil-app

Funk-IT Lyftet

17 december 2021

#### Starta appen

Tryck på UL appen.

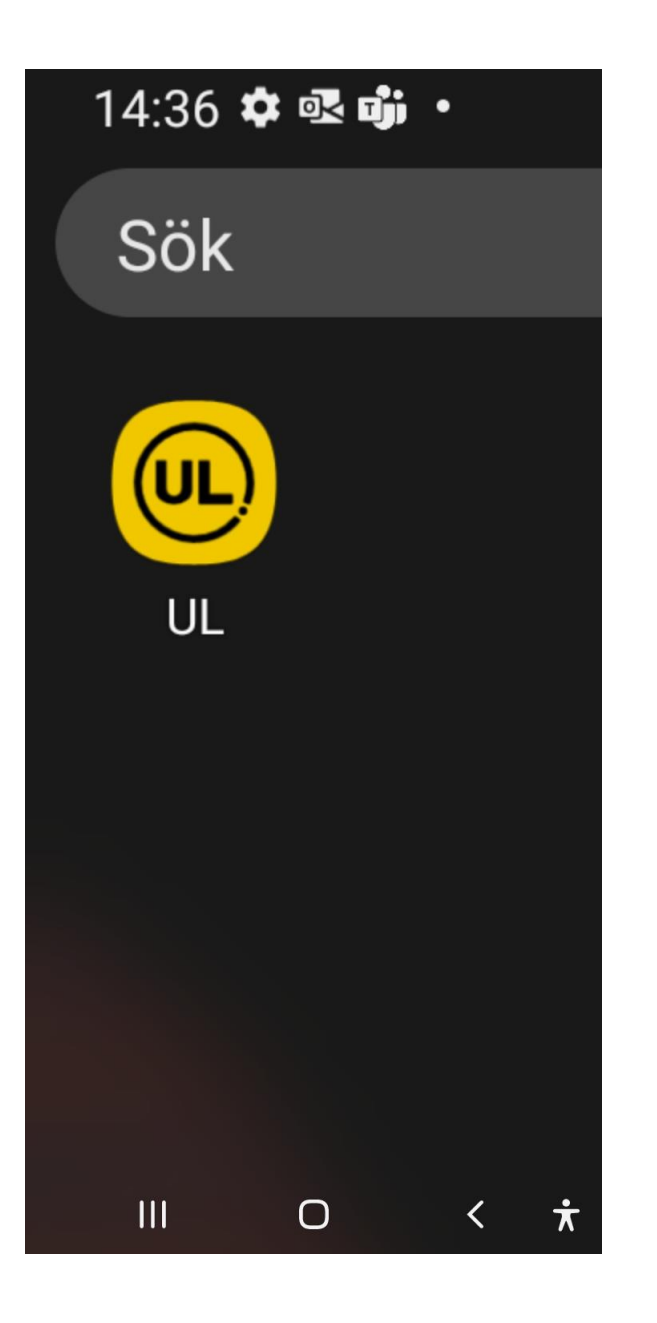

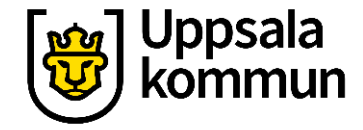

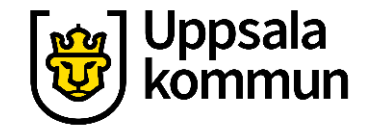

#### Start

#### Klicka på: Hej, vart vill du resa?

Nere i appen.

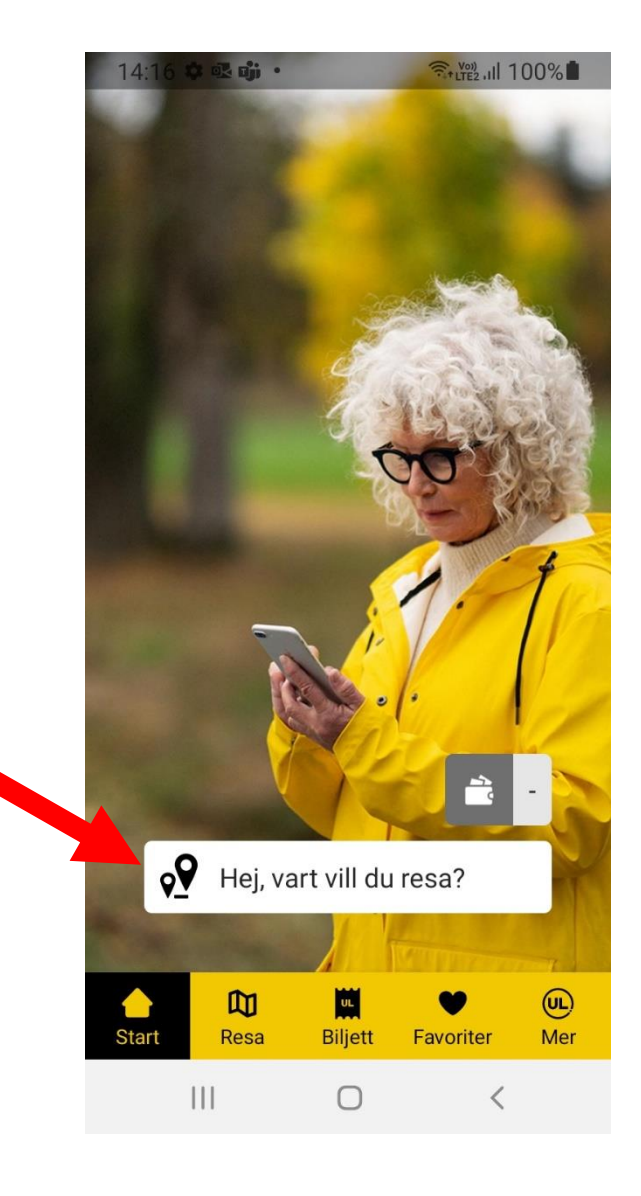

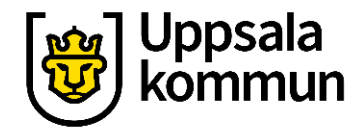

#### Var vill du resa? 14.46 3 . . Q 3 Lter 11 97% Sök resa 8 Sök hållplats Sök resa **V** Nuvarande position Uppsala Centralstation Skriv adressen eller hållplatsen du (Uppsala) ska åka till eller välj från den lista som visas i den vita rutan. කු GIF (:) $\overline{\mathbf{G}}$ Tryck på hållplatsen/adressen ... 1 2 3 4 5 6 7 8 9 0 som passar dig. qwertyuiopå a s d f g h j k l ö ä zxcvbnm $\propto$ $\mathbf{\hat{v}}$ !#1 Svenska Klar .

111

0

 $\dot{\mathbf{x}}$ 

 $\sim$ 

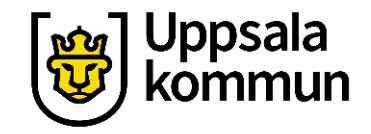

#### Vad vill du resa från?

När du valt resmål väljer du varifrån du vill åka.

Appen väljer nuvarande plats om du inte väljer en adress/hållplats.

Tryck på **Från** och skriv i adress/hållplats.

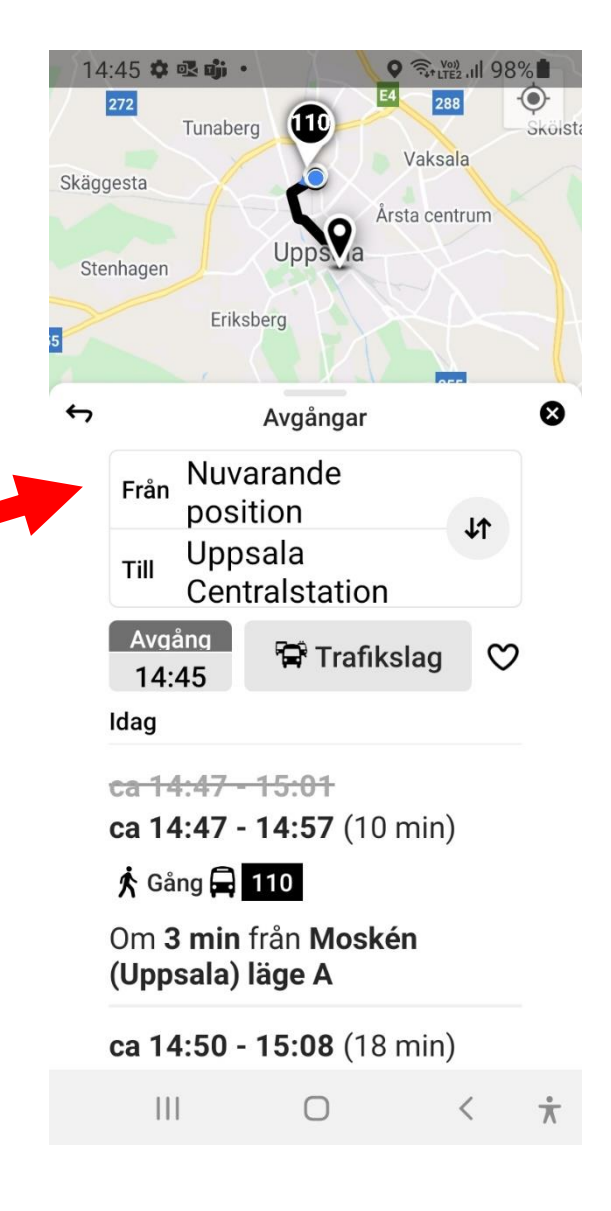

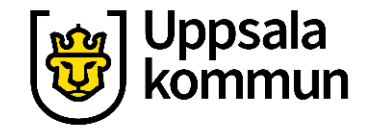

### Planerad avgång nu

När du valt varifrån du vill starta resan, här Leopoldsgatan 5, kommer det upp olika förslag på tider när du kan åka eller vara framme.

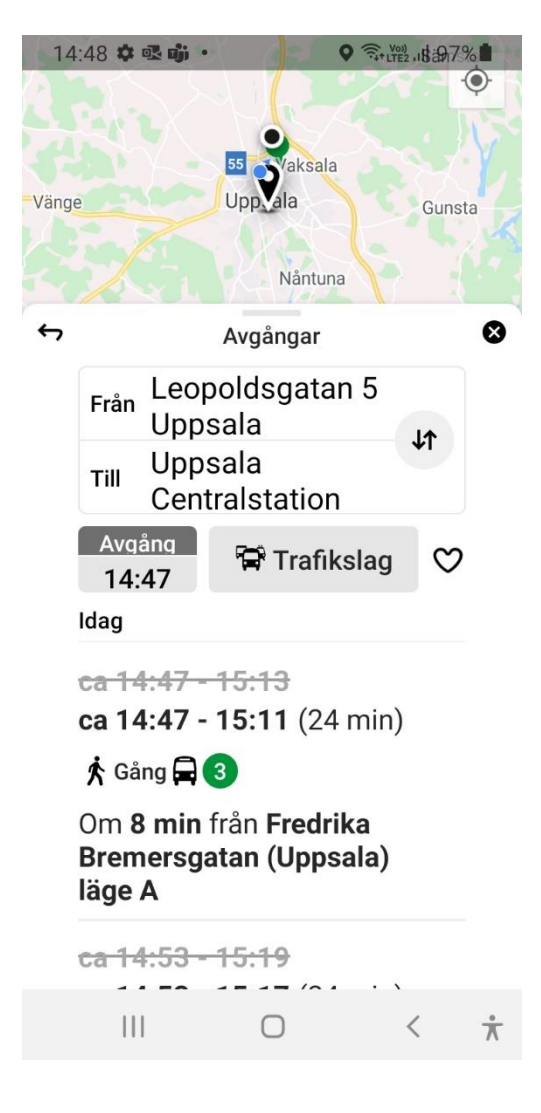

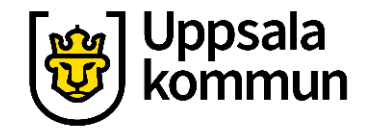

#### Planerad resa senare

Du kan antingen se tiden du vill åka eller tiden du vill vara framme.

Klicka på **Avgång** i det övre fältet.

| <b></b> | WiFi-samtal                                                            | 15:36<br>Bredåker                                                                            | <b>7</b> 🗭 64 % | Grönv |
|---------|------------------------------------------------------------------------|----------------------------------------------------------------------------------------------|-----------------|-------|
| \$      |                                                                        |                                                                                              | 8               |       |
|         | <sub>Från</sub> Uppsa<br>(Upps                                         | ala Centralstationen<br>ala)                                                                 | ١t              |       |
|         | тіll Leopo                                                             | oldsgatan 1 Uppsala                                                                          |                 |       |
|         | Avgång<br>15:35                                                        | 🛱 Trafikslag                                                                                 | $\heartsuit$    |       |
|         | IDAG                                                                   |                                                                                              |                 |       |
|         | 15:39 - ca 1<br>15:39 - ca 1<br>a 3 k c<br>Om 3 min fr<br>(Uppsala) la | <b>I6:01</b><br>I <b>6:04</b> (25 min)<br><sup>Sảng</sup><br>'ần Uppsala Centralst<br>ảge A2 | tation          |       |
|         | 15:42 - ca 1<br>15:45 - ca 1                                           | <del>I6:07</del><br>I6:09 (24 min)<br><sub>Sång</sub><br>rån Uppsala Centralst<br>åge A2     | tation          |       |
| L       | 15:48 - ca 1<br>15:50 - ca 1<br>🛱 3 🛱                                  | 1 <del>6:12</del><br>16:14 (24 min)<br>2 於 <sup>Gáng</sup>                                   |                 |       |

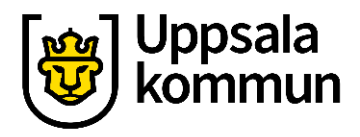

#### Dag och tid

Tryck på **Ankomst** eller **Avgång** för önskad resa.

Börja med att välja datum.

Välj sen önskat klockslag.

Datum och tid väljs genom att dra med fingret över skärmen, scrolla.

Tryck på **OK**.

| 15:39 🌣  | • 🛃 📥            | •                  |            |  |
|----------|------------------|--------------------|------------|--|
|          |                  | 0                  | · · ·      |  |
| är       | A                | ∕gång ⊂            | Ankomst    |  |
|          |                  | 20                 | 29         |  |
| <u>.</u> |                  | 21 :               | 30         |  |
|          |                  | 22                 | 31         |  |
|          | 0.0              |                    | 0000       |  |
|          | 08               | nov.               | 2020       |  |
|          | 09               | dec.               | . 2021     |  |
|          | 10               | jan.               | 2022       |  |
|          |                  |                    | NU ОК      |  |
| 15:4     | <del>8 - c</del> | <del>a 16:13</del> |            |  |
|          |                  | 0                  | × <u>*</u> |  |
|          | D:1.1.C          | ° C                |            |  |

|                                    |                                                                                                    | Breda                                                                                                    | åker                                                     |                                                          |      | Gro |
|------------------------------------|----------------------------------------------------------------------------------------------------|----------------------------------------------------------------------------------------------------|----------------------------------------------------------|----------------------------------------------------------|------|-----|
| ÷,                                 |                                                                                                    |                                                                                                    | Avgångar                                                 |                                                          |      | 6   |
| F                                  | r <sub>ån</sub> Upj<br>(Up                                                                                                    | osala Cer<br>opsala)                                                                                                    | ntralstati                                               | onen                                                     |      |     |
| т                                  | ill Leo                                                                                                    | poldsgat                                                                                                    | tan 1 Up                                                 | psala                                                    | ΨT   |     |
|                                    | Avgång                                                                                                    |                                                                                                    | 🛱 Trafik                                                 | slag                                                     | S    |     |
|                                    | 10.00                                                                                                    |                                                                                                    |                                                          |                                                          |      |     |
| IDA                                | 40                                                                                                    |                                                                                                    |                                                          |                                                          |      |     |
| IDA                                | 4G                                                                                                    | - 16:01                                                                                                    |                                                          |                                                          |      |     |
| 107<br>1-5<br>1-5                  | i:36 - e<br>i:39 - c                                                                                                    | <del>a 16:01</del><br>a 16:04 (                                                                                            | (25 min)                                                 |                                                          |      |     |
| 16<br>15                           | ;:36 - e<br>;:39 - c                                                                                                    | <del>a 16:01</del><br>a 16:04 (<br><sub>Gáng</sub>                                                                         | (25 min)                                                 |                                                          |      |     |
| 15<br>15<br>0r                     | 5:36 - c<br>5:39 - c<br>1 3 <i>f</i><br>n 3 miu                                                                                  | <del>a 16:01</del><br>a 16:04 (<br>Gáng<br>n från Up                                                                       | (25 min)<br>psala Ce                                     | entralstat                                               | tion |     |
| 104<br>15<br>0r<br>(11<br>Nu       | 339 - c<br>339 - c<br>3 3 j<br>m 3 min<br>posala                                                                                 | a 16:01<br>a 16:04 (<br>Gáng<br>n från Up<br>Ulage A2<br>Avgång                                                            | (25 min)<br>psala Ce<br>Ar                               | ntralstat                                                | tion | Ok  |
| 104<br>15<br>Or<br>(11<br>Nu       | i:36 - 0<br>i:39 - 0<br>i 3 <i>j</i><br>n 3 miu<br>nnsala                                                                        | a 16:01<br>a 16:04 (<br>Gáng<br>n från Up<br>Ulage A2<br>Avgång                                                            | (25 min)<br>psala Ce<br>Ar                               | ntralstat                                                | tion | Ok  |
| IDA<br>15<br>15<br>Or<br>(LI<br>Nu | ::36 - 0<br>::39 - 0<br>3 3 <i>j</i><br>m 3 min<br>nnsala                                                                        | a 16:01<br>a 16:04 (<br><sup>Gáng</sup><br>n från Up<br>N läge A2<br>Avgång                                                | (25 min)<br>psala Ce<br>Ar<br>ຳຣິ<br>19                  | entralstat<br>nkomst                                     | tion | Ok  |
| IDA<br>15<br>Or<br>(II<br>Nu       |                                                                                                    | <b>a 16:01</b><br><b>a 16:04</b> (<br><b>Gáng</b><br>h från Up<br>h läge A2<br>Avgång<br><b>a aec.</b><br>7 dec.<br>3 dec. | (25 min)<br>psala Ce<br>Ar<br>18<br>19<br>20             | ntralstat<br>nkomst<br>27<br>28<br>29                    | tion | Ok  |
| Nu                                 | (3)<br>(3)<br>(3)<br>(3)<br>(3)<br>(3)<br>(3)<br>(4)<br>(3)<br>(4)<br>(4)<br>(4)<br>(4)<br>(4)<br>(4)<br>(4)<br>(4)<br>(4)<br>(4 | a 16:01<br>a 16:04 (<br>Gáng<br>n från Up<br>Liage A2<br>Avgång<br>Avgång<br>S dec.<br>3 dec.<br>idag                      | (25 min)<br>psala Ce<br>Ar<br>19<br>20<br>21             | ntralstat<br>komst<br>27<br>28<br>29<br>30               | tion | Ok  |
| Nu                                 | 336 - 0<br>339 - 0<br>339 / 0<br>33 / 1<br>m 3 min<br>man 9<br>tis 7<br>ons 8<br>fre 1                                           | a 16:01<br>a 16:04 (<br>6 <sup>Gáng</sup><br>n från Up<br>N läne A2<br>Avgång<br>Avgång<br>dec.<br>3 dec.<br>idag          | (25 min)<br>psala Ce<br>Ar<br>19<br>20<br>21<br>22       | entralstat<br>ikomst<br>27<br>28<br>29<br>30<br>31       | tion | Ok  |
| IDA<br>15<br>15<br>Or<br>711<br>Nu | ::36 - 0<br>:39 - 0<br>3 9<br>3 9<br>m 3 min<br>nosala<br>man 0<br>tis 7<br>ons 8<br>fre 1                                       | a 16:01<br>a 16:04 (<br>Gáng<br>n från Up<br>Läre A2<br>Avgång<br>3 dec.<br>3 dec.<br>idag<br>0 dec.                       | (25 min)<br>psala Ce<br>Ar<br>19<br>20<br>21<br>22<br>23 | entralstat<br>nkomst<br>27<br>28<br>29<br>30<br>31<br>32 | tion | Ok  |

Bild från Samsung

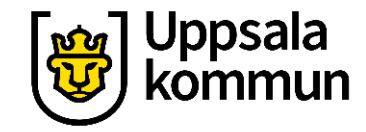

#### **Resa senare**

Fler resor kan visas om du drar uppåt på skärmen, scrolla.

Tryck på den resa som passar dig.

|  | 15          | :30 &                                                                     | - () <b>4</b>   | des             | ♥ (\$,+ UTE2 | .18#47° | 6           |  |
|--|-------------|---------------------------------------------------------------------------|-----------------|-----------------|--------------|---------|-------------|--|
|  | ¢           |                                                                           |                 | Avgångar        |              |         | 8           |  |
|  |             | Från Leopoldsgatan 5<br>Uppsala                                           |                 |                 |              |         |             |  |
|  |             | Till                                                                      | Upps<br>Centr   | ala<br>alstatio | n            |         |             |  |
|  |             | Avga<br>15:                                                               | ång<br>25       | 🛱 Traf          | ikslag       | Ø       |             |  |
|  |             | Idag                                                                      |                 |                 |              |         |             |  |
|  |             | 🏌 Gång 🛱 3                                                                |                 |                 |              |         |             |  |
|  |             | Om <b>8 min</b> från <b>Fredrika</b><br>Bremersgatan (Uppsala)<br>läge A  |                 |                 |              |         |             |  |
|  |             | <b>ca 15:35 - 16:01</b> (26 min)                                          |                 |                 |              |         |             |  |
|  |             | 🖈 Gång 🛱 3                                                                |                 |                 |              |         |             |  |
|  |             | Om <b>14 min</b> från <b>Fredrika</b><br>Bremersgatan (Uppsala)<br>läge A |                 |                 |              |         |             |  |
|  |             | ca 15:41 - 16:07 (26 min)                                                 |                 |                 |              |         |             |  |
|  |             | 🖈 Gång 🛱 3                                                                |                 |                 |              |         |             |  |
|  | 0m <b>2</b> | 0 min                                                                     | från <b>Fre</b> | drika           |              |         |             |  |
|  |             |                                                                           |                 | Ο               | <            | <       | $\dot{\pi}$ |  |
|  |             |                                                                           |                 |                 |              |         |             |  |

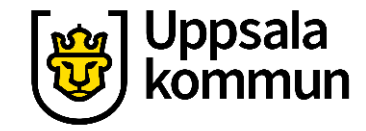

#### Information

För att se mer information om resan, tryck på ett lämpligt alternativ.

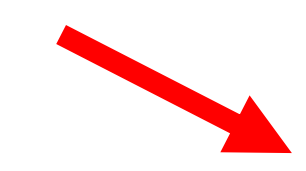

| 10 |                                                                   |                                          | LTE2 10 28 /5/ | 0                   |  |  |
|----|-------------------------------------------------------------------|------------------------------------------|----------------|---------------------|--|--|
| 4  |                                                                   | Avgångar                                 |                | 8                   |  |  |
|    | Från Leopoldsgatan 5<br>Uppsala<br>Till Uppsala<br>Centralstation |                                          |                |                     |  |  |
|    | Avgång<br>15:25                                                   | 🛱 Trafikslag                             | 0              |                     |  |  |
|    | Idag                                                              |                                          |                |                     |  |  |
|    | 🖈 Gång 🖨                                                          | 3                                        |                |                     |  |  |
|    | Om <b>8 min<br/>Bremersg<br/>läge A</b>                           | från <b>Fredrika</b><br>atan (Uppsala)   | 1              |                     |  |  |
|    | ca 15:35 -                                                        | • <b>16:01</b> (26 mir<br>3              | ו)             |                     |  |  |
|    | Om <b>14 mi</b><br>Bremersg<br>läge A                             | n från <b>Fredrika</b><br>atan (Uppsala) |                |                     |  |  |
|    | ca 15:41 -                                                        | - <b>16:07</b> (26 mir                   | ר)             |                     |  |  |
|    | 🖈 Gång 🛱                                                          | 3                                        |                |                     |  |  |
|    | 0m <b>20 mi</b>                                                   | <b>n</b> från <b>Fredrika</b>            |                |                     |  |  |
|    | 111                                                               | 0                                        | <              | $\frac{1}{\Lambda}$ |  |  |
|    |                                                                   |                                          |                |                     |  |  |
|    |                                                                   |                                          |                |                     |  |  |

#### Beskrivningen visar:

- Avgångstid
- Beräknad tid du är framme
- Restid
- Busslinje
- Zoner
- Antal hållplatser som bussen passerar

Tryck på **+ tecknet** vid **Passerar 7 hållplatser** om du vill veta vad hållplatserna heter.

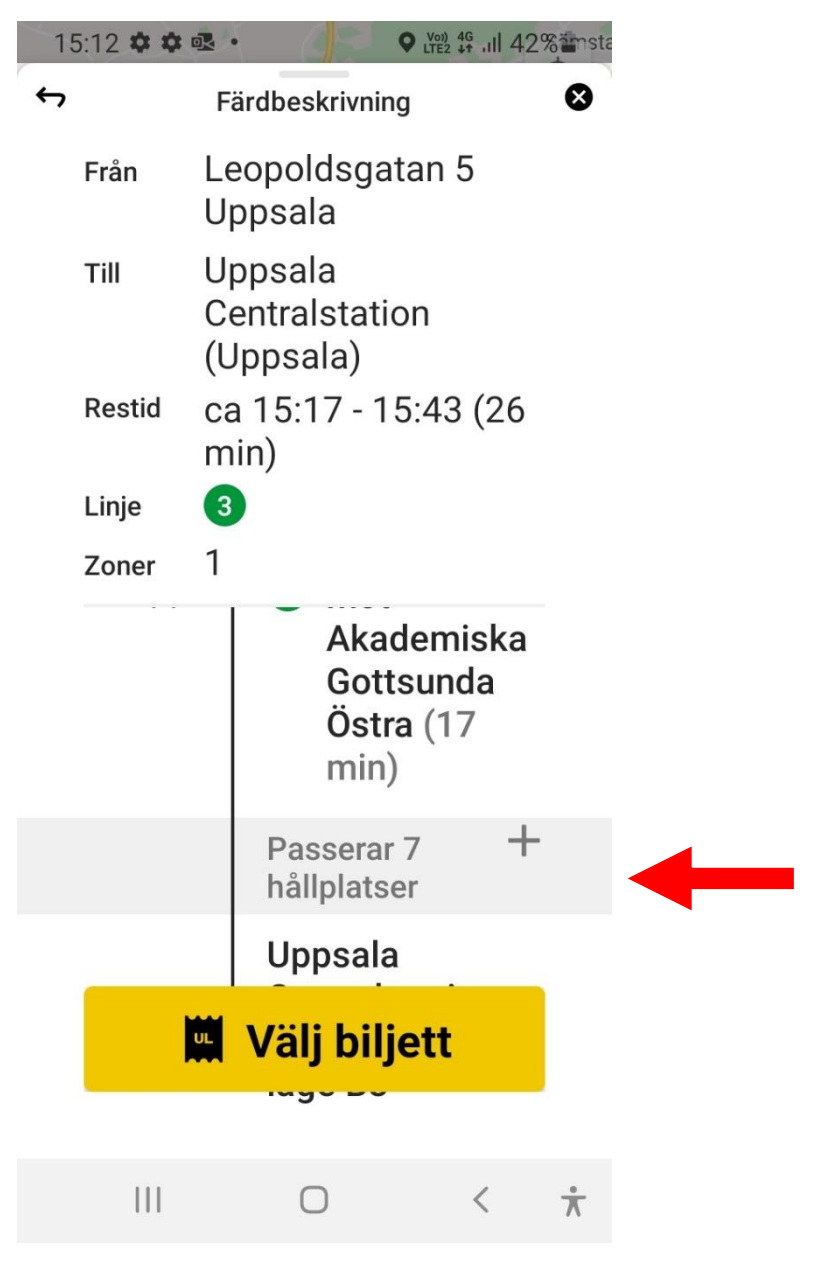

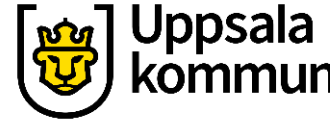

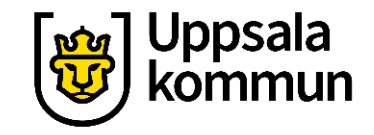

#### Tillbaka

Tryck på **– tecknet** eller pilen i övre vänstra hörnet när du är klar.

Välj biljett

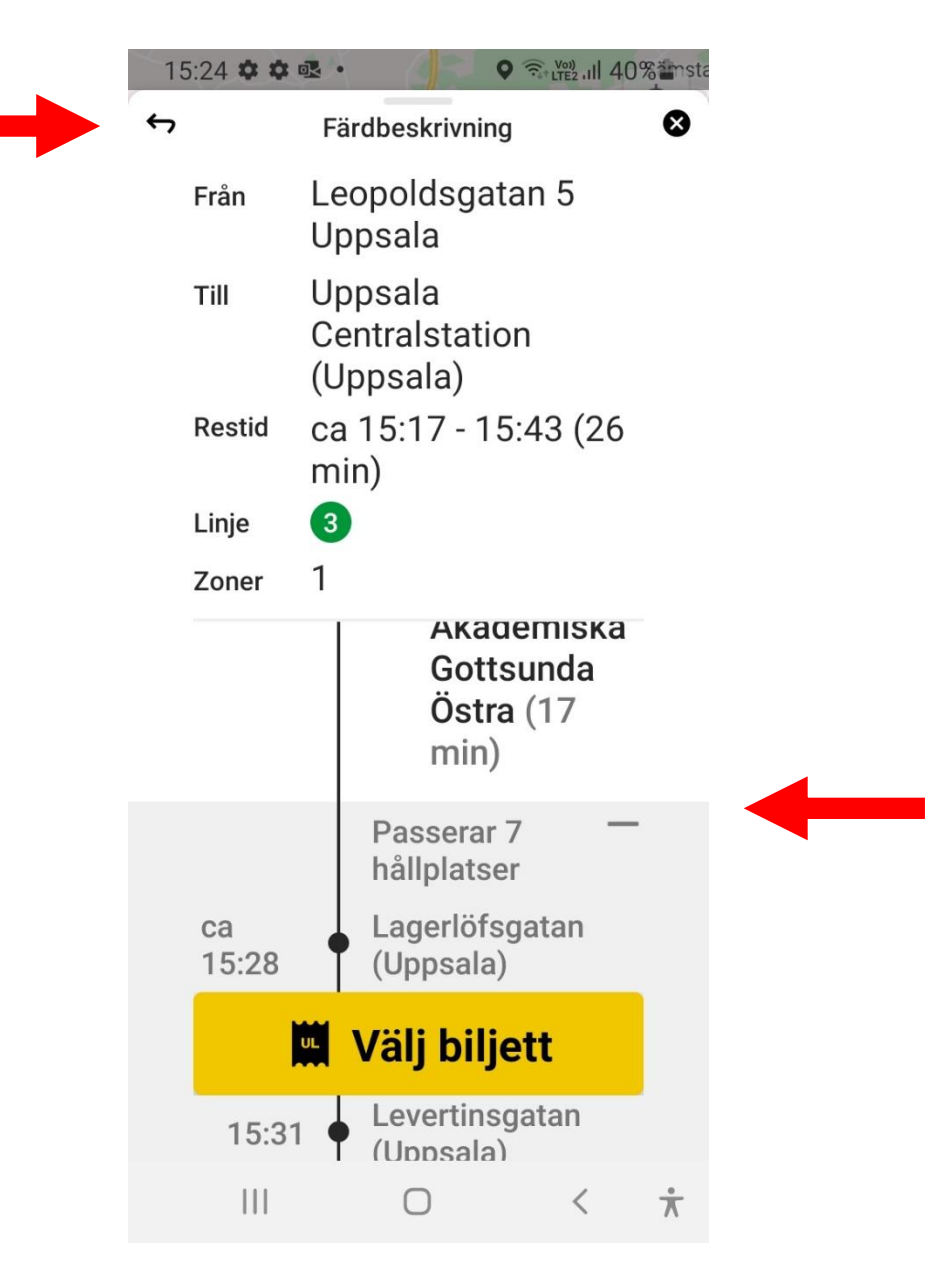

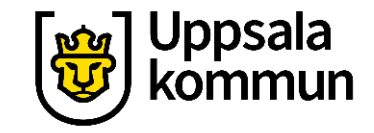

### Köp biljett

Läs igenom så alternativet stämmer med din önskade resa.

Tryck på **Välj biljett** för att gå till betalning.

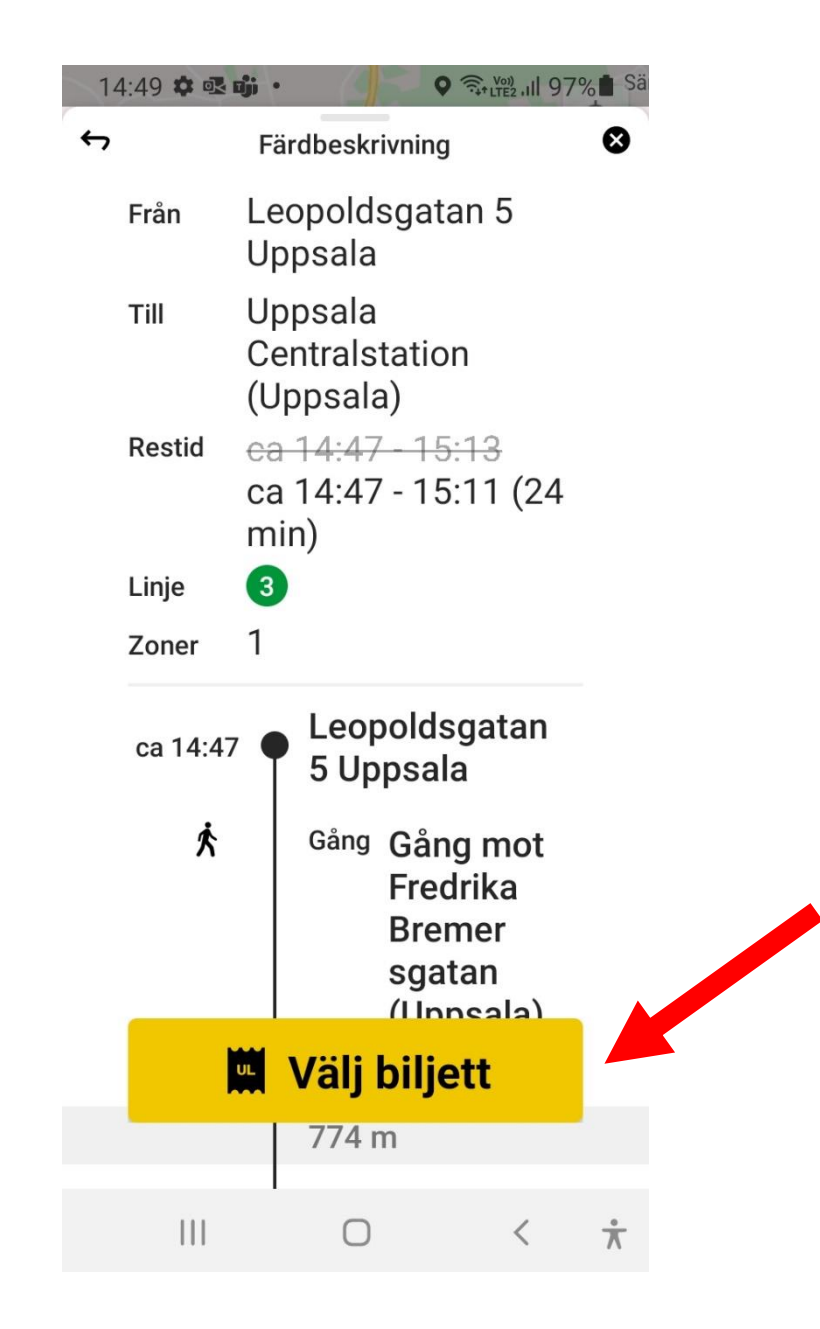

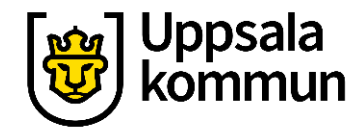

#### Typ av biljett

Tryck på den biljett du vill köpa.

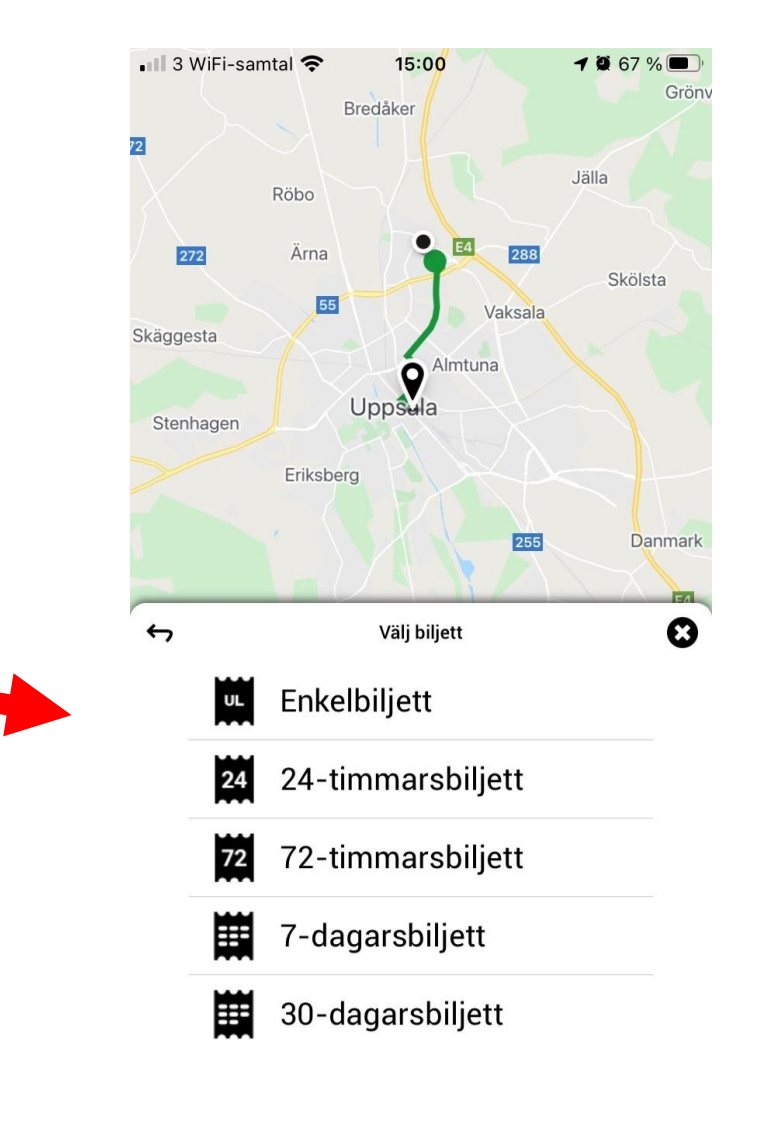

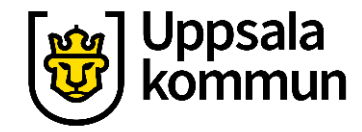

#### Enkelbiljett

Tryck på Välj.

För att kunna välja antal resenärer och betalmetod.

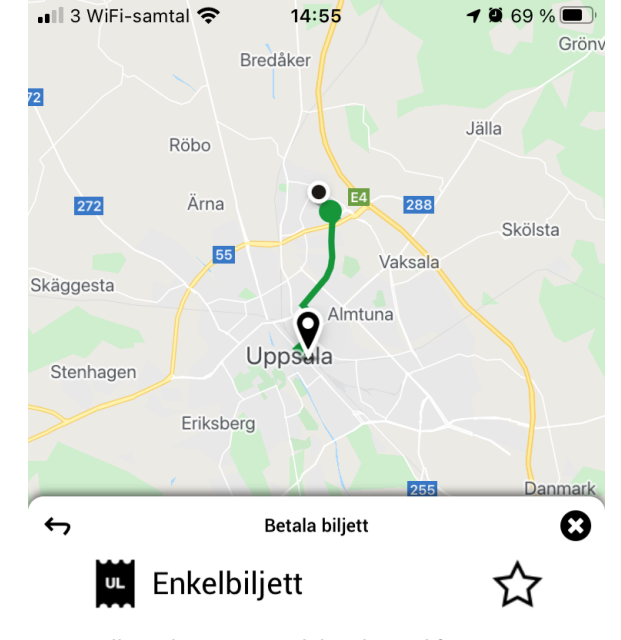

Välj antal resenärer och betalmetod för att se biljettens giltighet och pris

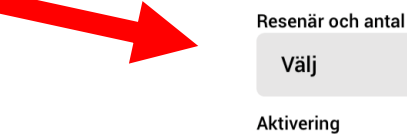

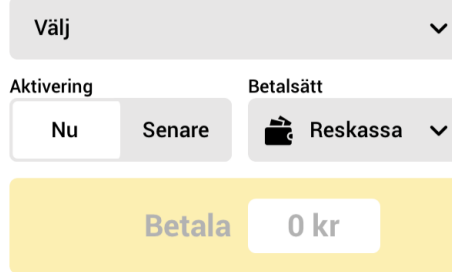

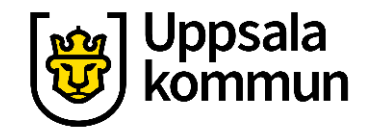

# **Resenär och antal** Tryck på + för hur många som ska åka. Tryck på **Ok**.

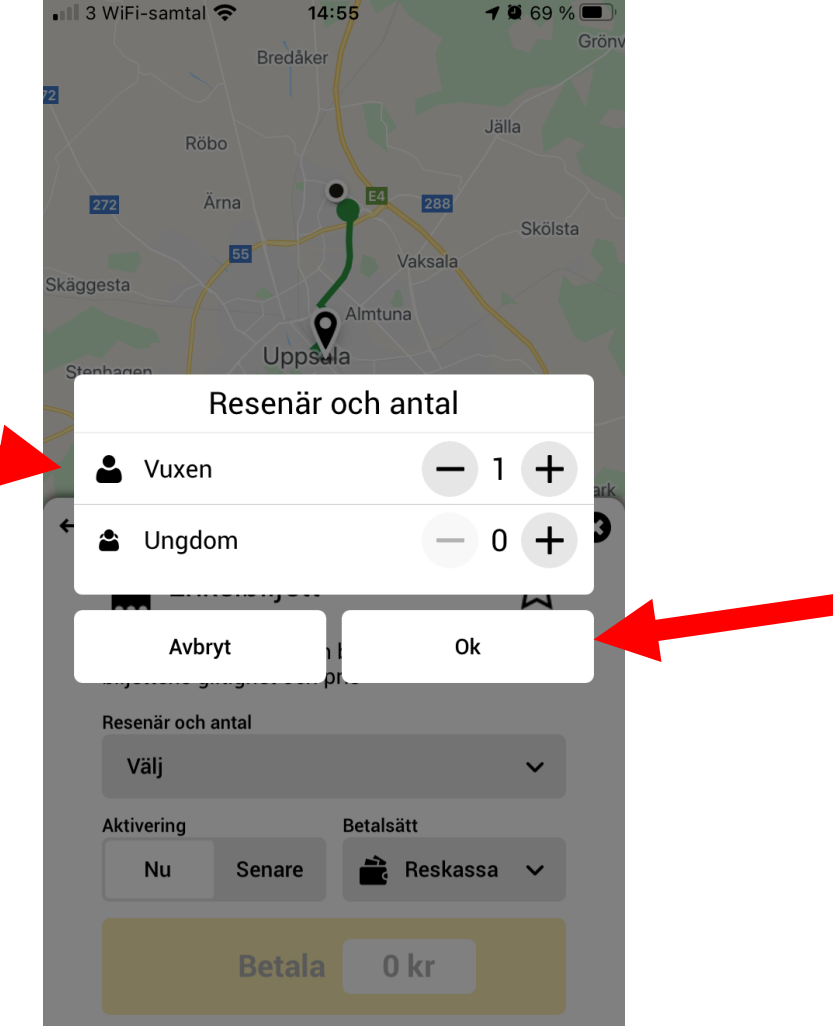

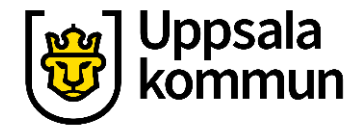

#### Här ser du resan du ska köpa

Läs igenom så allt stämmer.

När du köper biljett i zon 1 gäller den i **75 minuter**, står mitt på sidan.

Längst ner på skärmen kan du välja hur du vill betala.

Välj det betalningsalternativ som passar dig.

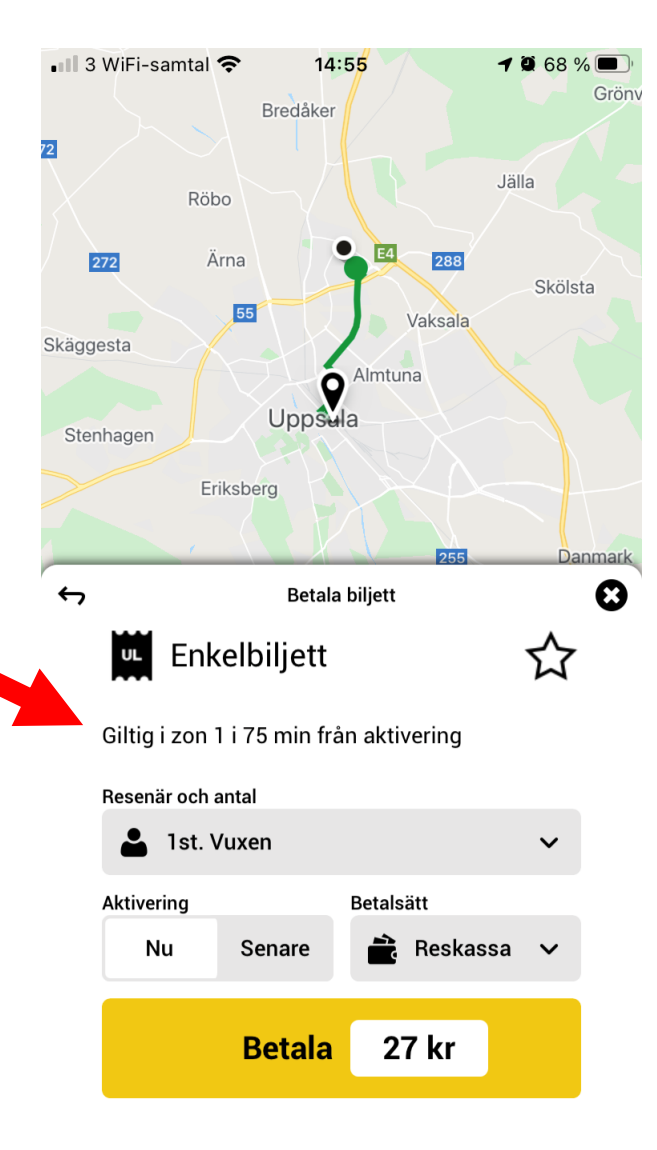

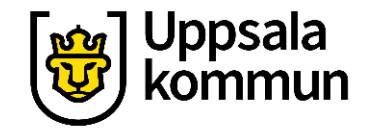

#### Betala

När du väljer betalningssätt påminner appen att biljetten börjar gälla nu. Välj **Ok** för att gå vidare.

Biljetten har begränsad giltighetstid.

Gör därför köpet strax innan du ska åka.

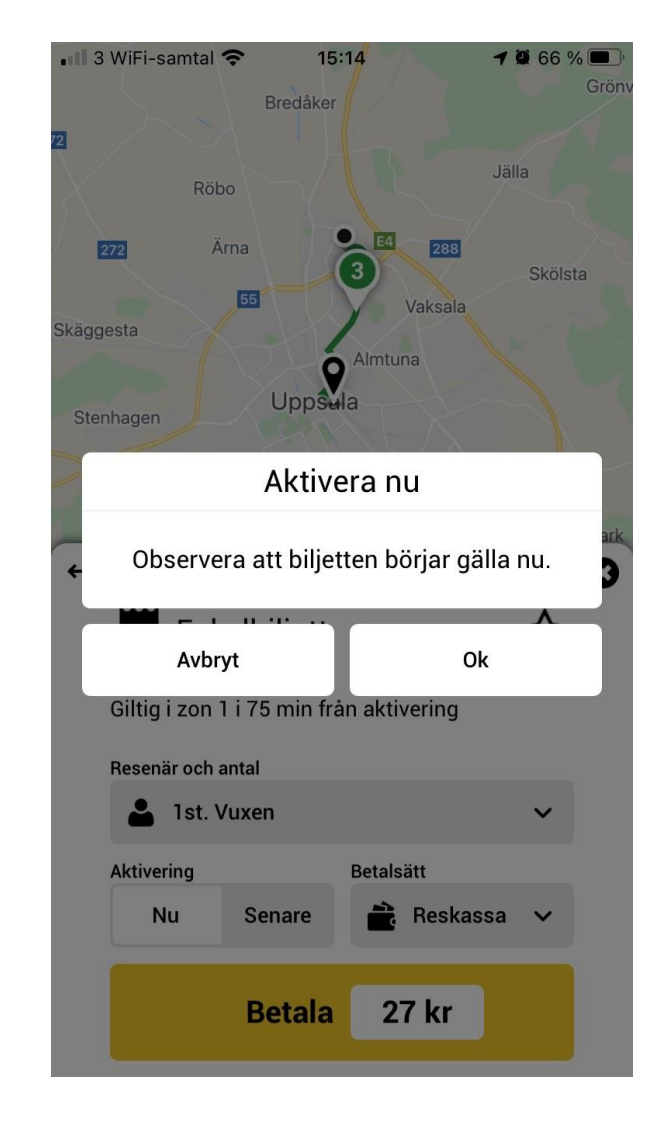

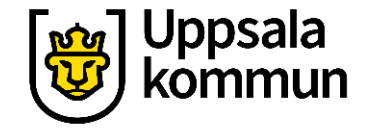

### Biljett

Biljetten är betald!

Den finns under Biljett i menyraden längst ner.

Biljetten är en QR kod som visas för chauffören eller läsaren på bussen.

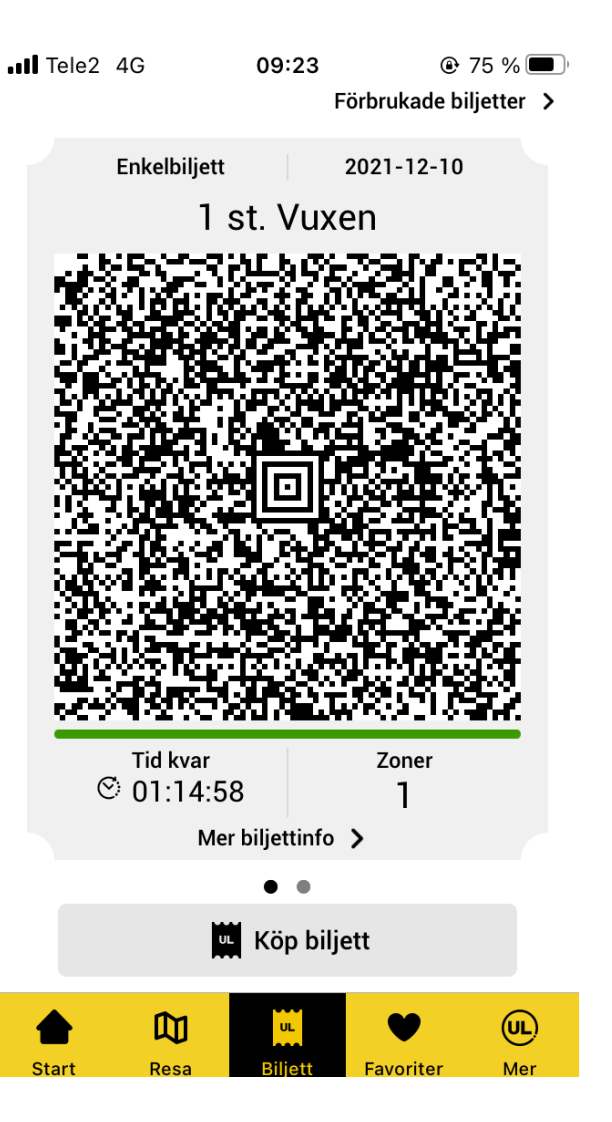

#### Hitta biljetten

Tryck på biljettsymbolen när du ska visa biljetten för bussföraren, tågvärden eller QR-kod läsaren på bussen.

Trevlig resa!

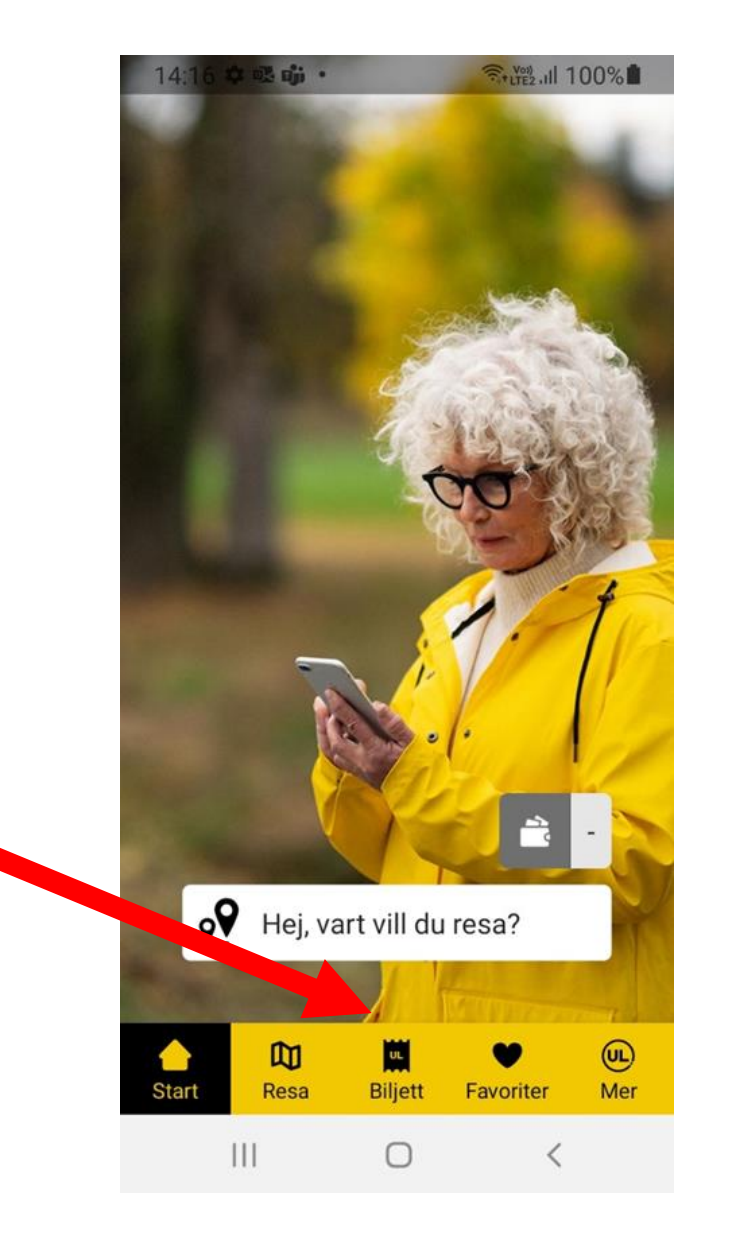

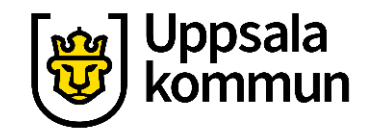

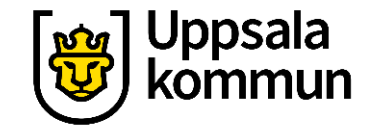

# Funk-IT Lyftet startade som ett samarbete mellan:

Post- och Telestyrelsen

Uppsala kommun, Vård - och omsorgsförvaltningen, Socialpsykiatrin och Arbete och bostad

**TIF-**Träffpunkternas intresseförening

Brukarrådet- Arbete och bostad

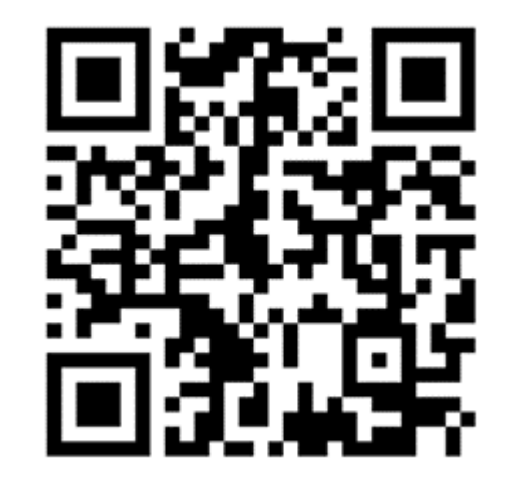

#### Funk-IT lyftets hemsida

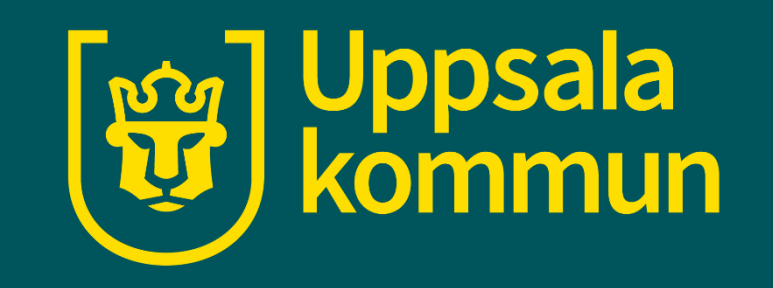